兰州市电子招投标服务系统投标操作手册 (新点)

一、准备阶段

1、浏览器准备

本机安装 IE 浏览器 (Edge 浏览器) 或者 360 浏览器

(1) Edge 浏览器需要将网址添加到默认浏览器,操作流程如下图: 兰州市公共资源交易中心官网,登录主体单位登录

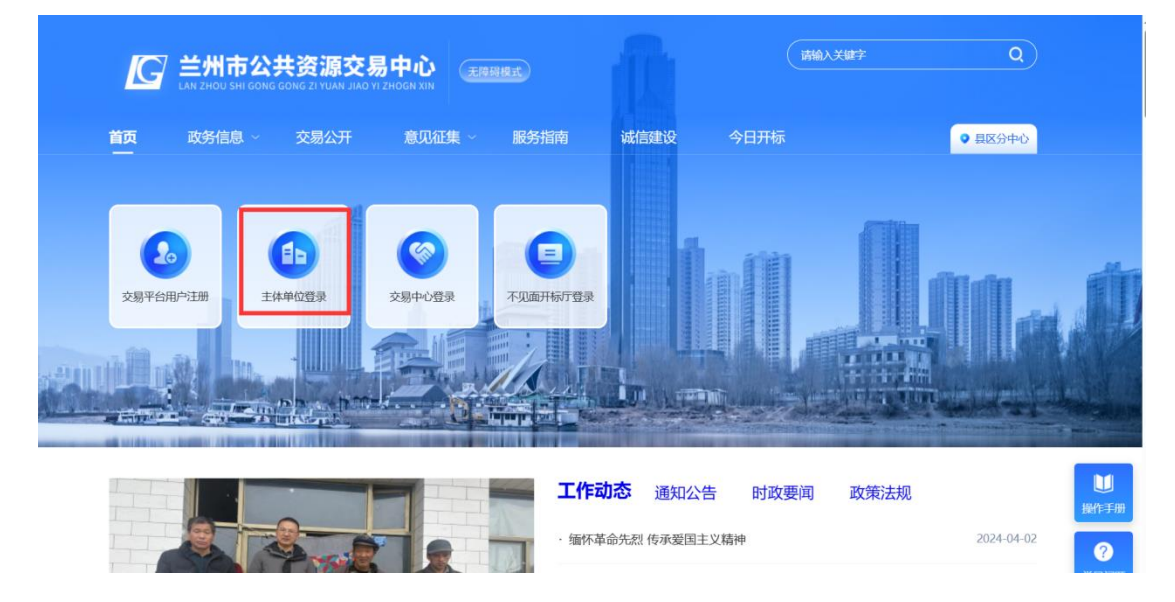

复制兰州市公共资源服务系统地址,找到设置,打开默认浏览器进行添加

|                | 兰州市公共资源交易中心 X                                                                                                    | ● 登录到兰州市电子招投标交易平: × +                                                                                                    |                                                                                                    | - 0 X                                                        | 1000  |
|----------------|----------------------------------------------------------------------------------------------------|----------------------------------------------------------------------------------------------------|----------------------------------------------------------------------------------------------------|--------------------------------------------------------------|-------|
| С              |                                                                                                    | zgzzyjy.cn:8080/TPBidder/memberLogin 复制地址                                                                                                    |                                                                                                    | ☆ û ¢ @ % ··· ⊡                                              | 1     |
| 正使用 Inter      | rnet Explorer 模式。大多数页面在 Microso                                                                                                    | ft Edge 中工作效果更佳。 在 Microsoft Edge 中打开 在工具栏中显示                                                                                                    |                                                                                                    | 了解更多信号のと言うの                                                  |       |
|                |                                                                                                    | A Administration of the second of the                                                                                                    |                                                                                                    |                                                              | •     |
| É              | <b>é州市公共</b> 资                                                                                                    | <b>舒源服务系统</b>                                                                                                    |                                                                                                    |                                                              | ,     |
|                |                                                                                                    |                                                                                                    |                                                                                                    | ±                                                            | 4     |
|                |                                                                                                    | *                                                                                                    | 码即可直接管录平台                                                                                                    | 6                                                            | ,     |
|                |                                                                                                    | ·                                                                                                    |                                                                                                    |                                                              | 1     |
|                |                                                                                                    | 田内夕残马。                                                                                                    |                                                                                                    |                                                              | ,     |
|                |                                                                                                    |                                                                                                    | 平台客服电话: 4009980000                                                                                                    |                                                              |       |
|                |                                                                                                    |                                                                                                    | 用户注册、密码查询、密码修改                                                                                                    | (请联 +                                                        |       |
|                |                                                                                                    | (1) 请输入用户名                                                                                                    | 紊:0931-4267890                                                                                                    |                                                              |       |
|                |                                                                                                    |                                                                                                    | 翔展证书Key办理、延期、密码<br>系-13201078730 0031-4609                                                                                                    | 清联 1325                                                      |       |
|                |                                                                                                    | iii iii iii iii iii iii iii iii iii ii                                                                                                    | at.15291070750, 0951-4000                                                                                                    | 220                                                          |       |
|                |                                                                                                    | 2000-00                                                                                                    |                                                                                                    |                                                              |       |
|                |                                                                                                    | → 请输入验证码                                                                                                    |                                                                                                    | HI,我是客服小桥! ×<br>您的专篇相投标服务向导,                                 |       |
|                |                                                                                                    | 免费注册 忘记密码? 甲方账户注册                                                                                                    |                                                                                                    | 有问题请点我咨询哦~                                                   |       |
|                |                                                                                                    |                                                                                                    |                                                                                                    |                                                              |       |
|                |                                                                                                    | 立即登录                                                                                                    |                                                                                                    |                                                              |       |
|                |                                                                                                    |                                                                                                    | ○ CA力理 ○ 手册下载                                                                                                    |                                                              |       |
|                |                                                                                                    | ① 无法登录? 请点击 <u>环境一望修复</u> ④ 仍然无法登录? 请点击 <u>常见问题</u>                                                                                                    |                                                                                                    |                                                              | and a |
|                |                                                                                                    |                                                                                                    |                                                                                                    |                                                              | 3     |
| 6 0            | Edge Ledge//setti                                                                                                    | nos/defaultBrowser                                                                                                    |                                                                                                    | ··· · · · · · · · · · · · · · · · · ·                        |       |
| . 0            |                                                                                                    | കരാഷങ്ങം കാരമായം                                                                                                    | 第戸が使                                                                                                    |                                                              | į     |
|                |                                                                                                    |                                                                                                    |                                                                                                    |                                                              |       |
| 设              | 置                                                                                                    | 默认浏览器                                                                                                    |                                                                                                    |                                                              |       |
|                |                                                                                                    |                                                                                                    |                                                                                                    |                                                              |       |
|                | <b>人</b> (亞於以里                                                                                                    | Microsoft Edge 是默认浏览器                                                                                                    |                                                                                                    |                                                              |       |
| G              |                                                                                                    | 保护默认浏览器设置                                                                                                    |                                                                                                    |                                                              |       |
| Ċ              | 前 隐私、搜索和服务                                                                                                    | 开启此功能后,如果检测到默认浏览器被更改,会将其恢复到 Micros                                                                                                    | oft Edge                                                                                                    |                                                              |       |
| ~              | J 90000<br>                                                                                                    | and the second second se | ×                                                                                                    |                                                              |       |
| 6              | 3 开始 丰市和新建标签市                                                                                                    | Internet Explore 添加页面                                                                                                    |                                                                                                    |                                                              |       |
| E              | · 共享、复制和粘贴                                                                                                    | 输入 URL:                                                                                                    |                                                                                                    |                                                              |       |
| 6              | Cookie 和网站权限                                                                                                    | http://bidder.lzggzyjy.cn:808                                                                                                    | 0/TPBidder/memberl                                                                                                    | 1034 E - 14-102                                              |       |
| 16             |                                                                                                    |                                                                                                    | Internet Evolorer 변국가                                                                                                    |                                                              |       |
|                | 3 默认浏览器                                                                                                    | 大社会社の国内は111世をあ                                                                                                    | internet explorer 1920 (                                                                                                    | 日初出力打到网站                                                     |       |
| 7              | ■ 默认浏览器 ▲ 下载                                                                                                    | 列 在兼容性视图中打开此页面                                                                                                    | internet Explored (#EQ.)                                                                                                    |                                                              |       |
| 25<br>25       | ■ 默认浏览器<br>■ 下载<br>参 家庭安全                                                                                                    | 列 在東谷性视图中打开此页面 汤加                                                                                                    | 取消                                                                                                    |                                                              |       |
| 4<br>29<br>29  | <ul> <li>默以浏览器</li> <li>下载</li> <li>家庭女全</li> <li>街 语言</li> </ul>                                                                           | 在東省性视图中打开此页面<br>分<br><b> たけ在 Internet Expl</b><br>在 Microsoft Edge 中部発展。 和学校の中の時間の中の時間の中の時間の中の時間の中の時間の中の時間の中の時間の中の時                                                                                                    | 取消<br>取消                                                                                                    |                                                              |       |
| 24<br>89<br>60 | <ul> <li>         默认测洗器         <ul> <li>             下载                 家庭安全</li></ul></li></ul>                                           | 在兼容性视图中打开此页面<br>分析在 Internet Expl<br>在 Microsoft Edge 中创选er, auto-art Providence and actions and                                                                                                    | 取消<br>取消<br>enner exproner, sponsozence miternet Explorer 將改正面前                                                                                                    |                                                              |       |
|                | <ul> <li></li></ul>                                                                                                    | 在兼容性视图中打开此页面<br>分許在 Internet Expl<br>在 Microsoft Edge 中波動程度:                                                                                                    | REAL Explorer Rest and A South State State Sta | た時<br>で<br>満加                                                |       |
|                | <ul> <li>■ 默认浏洗器</li> <li>▶ 下载</li> <li>参 家庭安全</li> <li>⑦ 语言</li> <li>⑤ 打印机</li> <li>□ 系統和性能</li> <li>○ 重面设置</li> <li>二 手和の目的20名</li> </ul> | 在集音性視图中打开此页面<br>方許在 Internet Expl<br>在 Microsoft Edge 中間配度。 - 知道一部では「中国の目的」<br>在 Microsoft Edge 中間配度。 - 知道一部では「中国の目的」<br>にたまで見聞時人の認知的形式起在 Internet Explorer 模式下打开 30 天<br>市面                                                                                                    |                                                                                                    | (元は)<br>(元は)<br>(元は)<br>(元は)<br>(元は)<br>(元は)<br>(元は)<br>(元は) |       |
|                | <ul> <li>試し浏読器</li> <li>下支</li> <li>家庭安全</li> <li>注目の</li> <li>ス防れ性能</li> <li>重置设置</li> <li>手利和其他设备</li> <li>補助功能</li> </ul>                | 在新客性视图中打开此页面<br>分许在 Internet Expl<br>在 Microsoft Edge 中微的 ###################################                                                                                                    | RE2前<br>RE2前<br>ammen captorer #255天道師<br>。你有 5 小页面時在 Internet Explorer 様式下自該対け<br>、 添加日期 多期<br>ogin 2024/4/10 2024/5/10                                                                                                    | (日本2月17日)7月19日                                               |       |

添加到默认浏览器

(2) 360 浏览器设置为兼容模式即可打开。

2、驱动安装说明

(1)兰州市公共资源交易中心官网-服务指南-下载专区,下载安装新点驱动(甘肃互联互通版),默认安装(不建议更换安装地址)。

|          | 公共货<br>GONG GONG Z | で源交易中心<br>TYUAN JIAO YI ZHOGN XIN |      |      |       |            |
|----------|--------------------|-----------------------------------|------|------|-------|------------|
| i 政务信息   | ~ 交                | 易公开 意见征集 ~ 服务指南                   | 诚信建设 | 今日开标 |       | ● 县区分中心    |
| 页 > 服务指南 |                    |                                   |      |      |       |            |
| 政策法规     | ×                  | 服务指南                              |      |      |       | ۵          |
| 办事指南     |                    | ·兰州市采购人数字证书 (CA) 办理申请表            |      |      | 发布日期: | 2023-10-24 |
| 操作手册     |                    | ·兰州市政府采购电子标操作手册-投标人               |      |      | 发布日期: | 2021-04-30 |
| 下载专区     | +                  | 亚亚和4                              |      |      | 华杰口地。 | 2020.00.15 |
| 我要咨询     | +                  | 我要投你、又件获取、保证金宣询指南                 |      |      | 反布日期: | 2020-09-15 |
|          |                    | 系统数据修改申请单                         |      |      | 发布日期: | 2019-06-20 |
|          |                    | 新点驱动 (甘肃互联互通版)                    |      |      | 发布日期: | 2019-06-19 |
|          |                    | 中标公示(模板)                          |      |      | 发布日期: | 2023-11-08 |

(2)安装完成后桌面生成检测工具(甘肃省互联互通版)。插入证书 后打开检测工具(甘肃省互联互通版)点击一键检测即可检测证书是 否能识别到点击签章测试即可测试是否能签章成功。如下图所示:

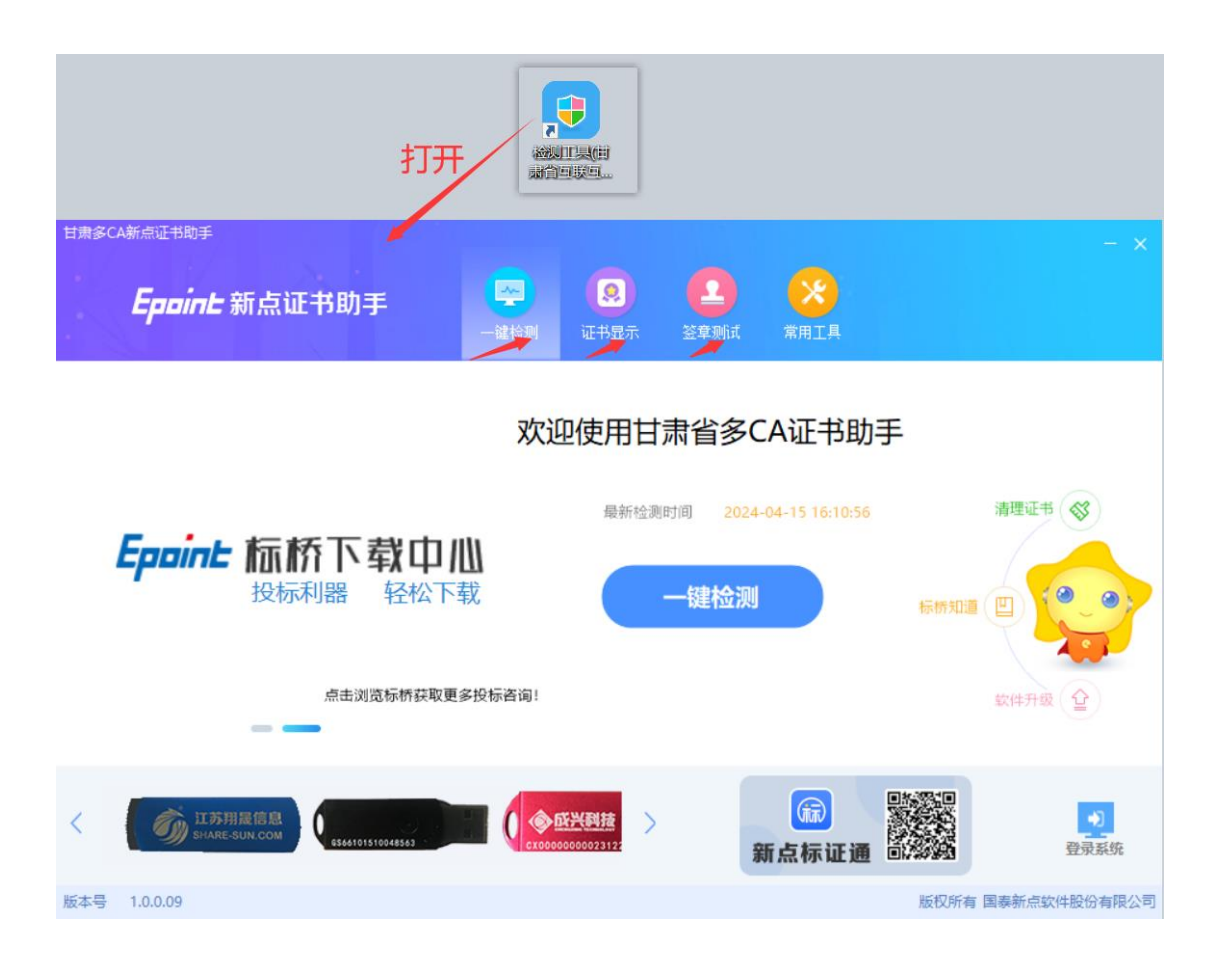

| 1隶多CA新点证书助手          |                   |                  | 当前检测模式 CA锁检测     | 修改检测模式     |
|----------------------|-------------------|------------------|------------------|------------|
| <b>Eppint</b> 新点证书助手 | 一鍵检测         证书显示 | <b>全</b><br>签章测试 | 常用工具             |            |
| 检测通过                 |                   |                  | 一键登录系统<br>该回重新绘测 | 强力卸载       |
| 常规修复项                |                   |                  |                  |            |
| 建议修复项                |                   |                  |                  |            |
| 证书残留检测               |                   |                  |                  | $\bigcirc$ |
| 证书检测                 |                   |                  |                  |            |
| 根证书检测                |                   |                  |                  | <b>S</b>   |
| 证书控件初始化检测            |                   |                  |                  | <b>S</b>   |
| 本系统锁检测               |                   |                  |                  | $\bigcirc$ |
| 证书初始化检测              |                   |                  |                  | $\bigcirc$ |
| 签名验签检测               |                   |                  |                  | $\bigcirc$ |
| 加密解密检测               |                   |                  |                  | $\bigcirc$ |
| 证书有效期检测              |                   |                  |                  | $\bigcirc$ |
| 硬件介质号检测              |                   |                  |                  | $\bigcirc$ |
| 控件检测                 |                   |                  |                  |            |
| 签章控件检测               | 版本号: 8.2.100.1162 |                  |                  | 0          |

一键检测通过

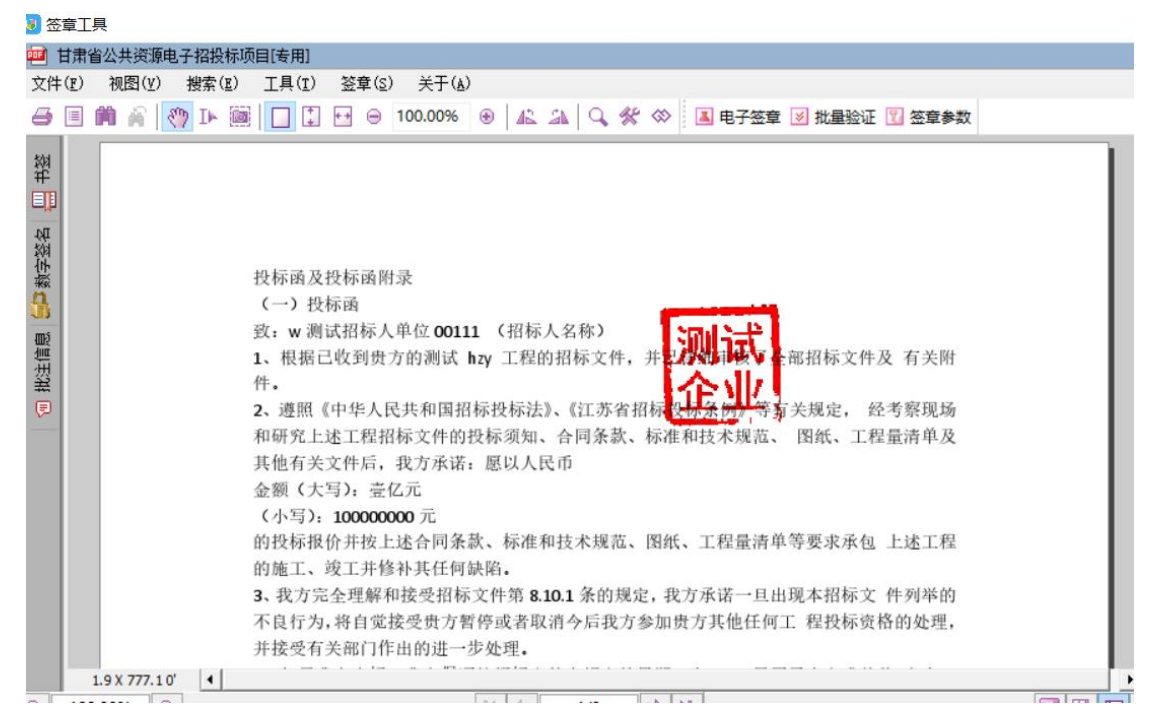

签章测试

注意: 检测不通过重新下载安装新点驱动(甘肃互联互通版)

3、Internet 选项

为了让系统插件能够正常工作,请按照以下步骤进行浏览器的配置。

IE 浏览器配置。找到工具设置-Interne 选项-安全-受信任站点,打 开自定义级别,把其中的 Activex 控件和插件(共5个)的设置全 部改为启用,如下如所以:

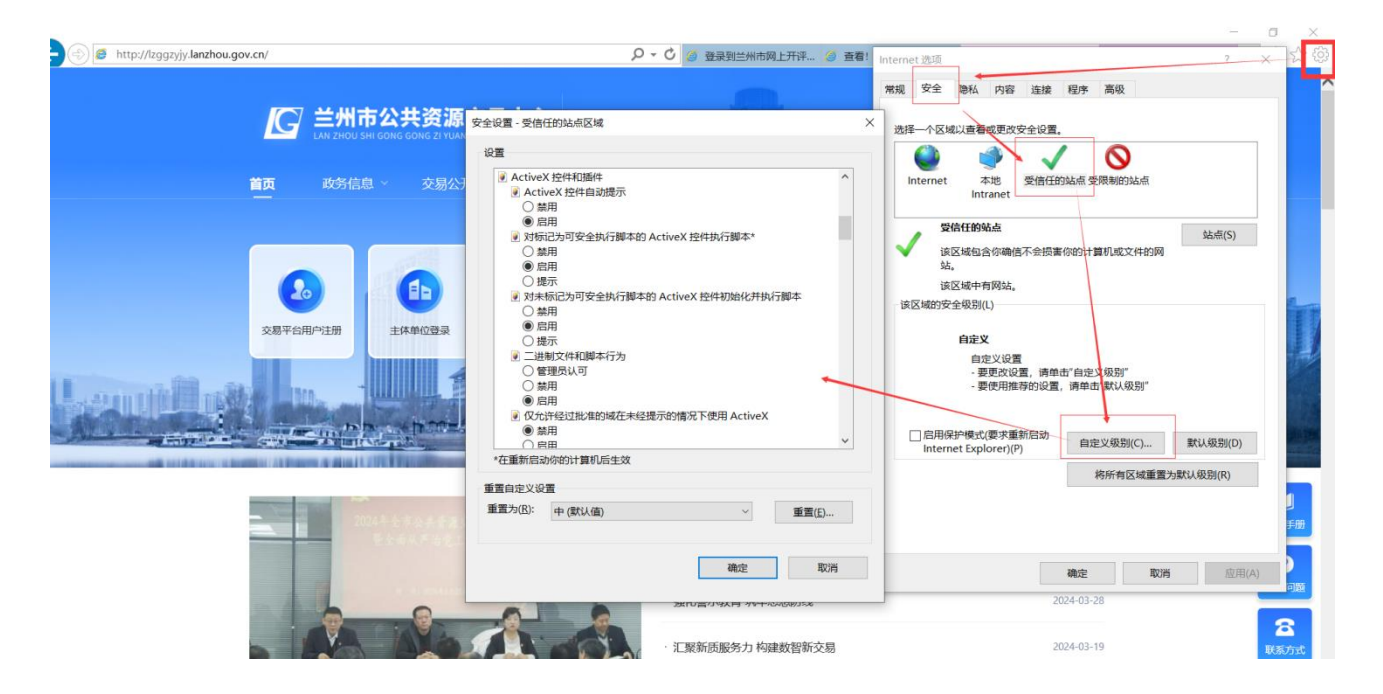

Edge 浏览器配置。在工具-更多工具-Interne 选-安全-受信任站点, 打开自定义级别,把其中的 Activex 控件和插件(共5个)的设置 全部改为启用,如图示:

|                                                                                                    | 合 你的组织浏览器已托着                                                                                                    | The Internet 届性 7 ×                                                                                        |
|----------------------------------------------------------------------------------------------------|----------------------------------------------------------------------------------------------------|----------------------------------------------------------------------------------------------------|
| 置                                                                                                    | 默认测 😪 安全设置 - 受信任的站相区域                                                                                                    | 常規 安全 勝私 内容 進線 租序 高级 X 择一个区域以直看或更改安全设置。                                                                    |
| <ul> <li>Q. 授索设置</li> <li>② 个人资料</li> <li>① 隐私、搜索和服务</li> </ul>                                                                          | #2<br>保护数<br>开启此功<br>#4<br>#4<br>#4<br>#4<br>#4<br>#4<br>#4<br>#4<br>#4<br>#4                                                                                                    | Internet 学校研究的主点                                                                                           |
| <ul> <li>分观</li> <li>) 例栏</li> <li>) 例栏</li> <li>) 开始、主页和新建标签页</li> <li>) 共享、复制和优贴</li> <li>() Cookie 和网站股限</li> <li>) 武功(浏览器</li> </ul> | <ul> <li>● 信用</li> <li>● 対抗(2)可安全执行御本的 ActiveX 控件执行御本*</li> <li>● 結用</li> <li>● 結用</li> <li>● 提示</li> <li>● 数素</li> <li>● 常用</li> <li>● 管用</li> <li>● 管用</li> <li>● 管用</li> <li>● 使用</li> <li>● 使用</li></ul> |                                                                                                    |
| ⊻ F\$\$ 警 家庭安全 4 语言 ○ 打印机                                                                                                    | ● 底用<br>② 反分料经过批准的域在未经提示的情况下使用 ActiveX<br>◆ 血細田<br>*在重新限励你的计算机后生效<br>重量自定义设置                                                                                                    | ○         日用保护模式要求重新启动<br>Internet Explorer((2)         自定义级别(C)         就从级别(D)           将所有区域重量力就认级别(B) |
| <ul> <li>         系統和性能     </li> <li>         重賞设置     </li> </ul>                                                                      | 加tern         重雪为(B):         中(默认值)         >           这些页面 <td< td=""><td>重责(E)</td></td<>                                                                                                    | 重责(E)                                                                                                    |
| ] 手机和其他设备                                                                                                    | 页面                                                                                                    | · 現22時<br>· · · · · · · · · · · · · · · · · · ·                                                            |

## 二、开始投标

| 💪 兰州市                                                       | 电子  | 招投标交易平台        | 交易乙方   | 21                                                                                                    | Ę                                                                                                    | > ? ? |     |                         | <b>?</b> (1)<br>第80 美祖                                                                                                    |
|-------------------------------------------------------------|-----|----------------|--------|----------------------------------------------------------------------------------------------------|----------------------------------------------------------------------------------------------------|-------|-----|-------------------------|----------------------------------------------------------------------------------------------------|
| 9040                                                        |     | 090048591889   |        |                                                                                                    |                                                                                                    |       |     |                         |                                                                                                    |
| 工程业务                                                        |     |                |        |                                                                                                    |                                                                                                    |       |     | <ul> <li>126</li> </ul> | + 0 228                                                                                                    |
| 采购业务                                                        |     | 9日編号:          |        |                                                                                                    | 9688:                                                                                                    |       |     | Q. 193                  |                                                                                                    |
| 1 我要投标                                                      |     | WEITER H       |        |                                                                                                    | water de alter                                                                                                    |       |     | _                       |                                                                                                    |
| 交易文件下载                                                      |     | 401364C        |        |                                                                                                    | 401046                                                                                                    |       | _   |                         |                                                                                                    |
| 当税交件下数                                                      | .18 |                | 1411BB |                                                                                                    |                                                                                                    |       |     |                         | SHIT:                                                                                                    |
| 上件响应文件                                                      | 1   |                |        |                                                                                                    |                                                                                                    | _     | 100 | 未19杯                    | INFIRM A                                                                                                    |
| 并标签列解出                                                      | 2   |                |        |                                                                                                    |                                                                                                    |       |     | :#3246                  | RORFARIA.                                                                                                    |
| ◎ 液清常复                                                      | 3   |                |        |                                                                                                    |                                                                                                    |       |     | :#3245                  | ADREAMED.                                                                                                    |
| □ 最终的公                                                      | 4   |                |        |                                                                                                    |                                                                                                    |       |     | 31045                   | POWERBULL                                                                                                    |
| ACCURATE                                                    | 5   |                |        |                                                                                                    |                                                                                                    |       |     | # 104E                  | NORMAL A                                                                                                    |
| <ul> <li>         ASS連知的下級<br/>ASS連邦的下級         </li> </ul> | 6   | successive and |        | and the second second se | And in case of the local division of the local division of the loc |       |     |                         | and and a second second s |
| CHURCH<br>BIRTH CALL                                        |     |                | _      |                                                                                                    |                                                                                                    |       |     | 21040                   | ALCONOMIC.                                                                                                    |
| 0 007400                                                    |     |                | _      |                                                                                                    |                                                                                                    |       | _   | 35566                   | ECONERA,                                                                                                    |
| ##0000                                                      | 8   |                |        |                                                                                                    |                                                                                                    |       |     | *12根                    | ECONOMICA.                                                                                                    |
| the second second                                           | 9   |                |        |                                                                                                    |                                                                                                    |       |     | 未投稿                     | EDERATECK,                                                                                                    |

(1) 【我要投标】进行投标确认,确认成功后状态显示已确认

- (2) 投标确认后【交易文件下载】领取交易文件
- (3)领取交易文件制作完成投标文件,【上传响应文件】上传响应文件(投标文件)

(4) 投标文件制作

确认下载交易文件后缀为 xxx.1zzf

兰州市公共资源交易中心-服务指南-下载专区,下载安装新点投标文

## 件制作软件 (兰州版)

| C 兰州市公共资                              |                          |      |               |  |
|---------------------------------------|--------------------------|------|---------------|--|
| <b>首页</b> 政务信息 × 交易<br>—              | 3公开 意见征集 聚务指南 减信建设       | 今日开标 | ● 县区分中心       |  |
| 首页 > 服务指南 > 下载专区                      |                          |      |               |  |
| ■ 政策法规                                | 下载专区                     |      | ٩             |  |
| ■ 办事指南                                | 不见面开标操作手册 (5月19日更新)      | 发布日  | 期: 2020-03-31 |  |
| ■ 操作手册 ▶                              | CA互认及主体共享平台对接更新后常见问题说明文档 | 发布日  | 期: 2019-10-22 |  |
| <ul> <li>▶</li> <li>■ 我要咨询</li> </ul> | 新点互联互通驱动安装操作手册下载         | 发布日  | 期: 2019-10-10 |  |
|                                       | 数字证书办理相关情况说明             | 发布日  | 期: 2019-09-23 |  |
|                                       | 主动公示型信用承诺书 (减信承诺书)       | 发布日  | 期: 2018-03-05 |  |
|                                       | 兰州市公共资源交易中心评审专家回避申请表     | 发布日  | 期: 2022-04-13 |  |
|                                       | 新点投标文件制作软件(兰州版)          | 发布日  | 期: 2018-08-17 |  |
|                                       | 中标公示范本                   | 发布日  | 期: 2018-06-22 |  |

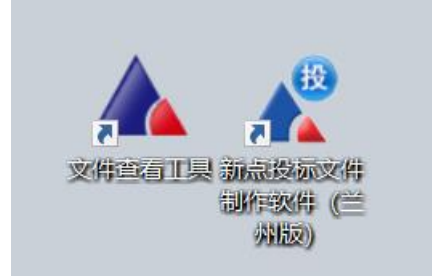

打开文件查看工具,即可查看.1zzf文件

打开新点投标文件制作软件 (兰州版)制作投标文件。

进入工具后,新建工程,浏览添加招标文件,即可打开招标文件进行制作。如图所示:

| Episone #17/132/00/21+001 F3X1+100       | 60.1.03                                        |        |                                                                                                    |                |                                          | A                                     |
|------------------------------------------|------------------------------------------------|--------|----------------------------------------------------------------------------------------------------|----------------|------------------------------------------|---------------------------------------|
| 文件(E) 编辑(E) 浏览(                          | ) 辅助(G) 系统(S) 关于 退出(X)                         |        |                                                                                                    |                |                                          |                                       |
| ○→ ○→ ○→ ○→ ○→ ○→ ○→ ○→ ○→ ○→ ○→ ○→ ○→ ○ | ● (A) □ ● ● ● ● ● ● ● ● ● ● ● ● ● ● ● ● ● ● ●  |        | 😒 🤇                                                                                                    | Hi,我是客服小桥! 杰我说 | A 10 10 10 10 10 10 10 10 10 10 10 10 10 | ● ● ● ● ● ● ● ● ● ● ● ● ● ● ● ● ● ● ● |
| ☑ 浏览招标文件                                 | 1 批量转换 2 标书签章 3 预览标书                           | 4 生成   | 城市书 🔷 🔪                                                                                                    | 5 完成           |                                          |                                       |
| ▶ 投标文件格式                                 | Epoint 新建工程 ×                                  |        |                                                                                                    |                |                                          |                                       |
| ☑ 资格性审查响应材料                              | 法择招标/答疑/演审文件 (如何新建投标工程文件) (如何下數招标/答疑文件) 查看支持后缀 | 是否制作是否 | 日转换 是否已签章                                                                                                    | 转换标书           | 电子标书                                     | 标书签章                                  |
|                                          | 新建: 別協                                         | × ·    | ×                                                                                                    | 重新转换           | 查看/打印                                    | 标书签章                                  |
| 🗾 符合性审查响应材料                              | 创建新的工程文件                                       | × .    | ×                                                                                                    | 重新转换           | 查看/打印                                    | 标书签章                                  |
| ✓ 综合评审响应材料                               | 投标工程文件                                         | × ·    | ×                                                                                                    | 重新转换           | 查看/打印                                    | 标书签章                                  |
| Contraction (                            | A10 .                                          | × .    | ×                                                                                                    | 重新转换           | 查看/打印                                    | 标书签章                                  |
| 🗾 其他响应材料                                 | Att :                                          | × .    |                                                                                                    | 重新转换           | 查看/打印                                    | 标书签章                                  |
| At rP+D+=+/4                             | 路径: · 》简简                                      | × .    | <ul> <li>Image: A second second s</li></ul> | 重新转换           | 查看/打印                                    | 标书签章                                  |
| □ 主/减度物入1+                               |                                                | × .    | <ul> <li>Image: A second second s</li></ul> | 重新转换           | 查看/打印                                    | 标书签章                                  |
| 生成投标文件                                   |                                                | × .    | <ul> <li>Image: A second second s</li></ul> | 重新转换           | 查看/打印                                    | 标书签章                                  |
|                                          | 投标单位名称: 读取CA物                                  | × .    | <ul> <li>Image: A second second s</li></ul> | 重新转换           | 查看/打印                                    | 标书签章                                  |
|                                          | 44/32 BX35                                     | × .    | ×                                                                                                    | 重新转换           | 查看/打印                                    | 标书签章                                  |
|                                          |                                                | × .    | ×                                                                                                    | 重新转换           | 查看/打印                                    | 标书签章                                  |
|                                          | 12 年 股标 1 年                                    | × .    | ×                                                                                                    | 重新转换           | 查看/打印                                    | 标书签章                                  |
|                                          |                                                |        |                                                                                                    |                | ** = 477/2                               |                                       |

## 三、采购方式(视频询标)

1、竞争性磋商及竞争性谈判的采购方式需要进入视频会议进行询标,
 具体操作步骤如下:

注意: 询标请确保电脑摄像头、音频可正常使用

兰州市公共资源交易中心官网-服务指南-下载专区,下载安装视频会议客户端

| C G ▲ 不安全   Izggzyjy.lanzhou.go                | .cn/fwzn/003004/aboutnew.html          | A      | ☆ œ ť      | i @ | ~~ |   |
|------------------------------------------------|----------------------------------------|--------|------------|-----|----|---|
| 「日本日本日本日本日本日本日本日本日本日本日本日本日本日本日本日本日本日本日本        | 资源交易中心<br>Kg zi YUAN JIAO YI ZHOGN XIN | 清輸入关键字 | <u> </u>   |     |    | Â |
| <b>首页</b> 政务信息 ~                               | 交易公开 意见征集 医务指南 诚信建设 今日开标               |        | ● 县区分中心    |     |    |   |
| ♥ 首页 > 服务指南 > 下载专区                             |                                        |        |            |     |    |   |
| ≧ 政策法规                                         | 下载专区                                   |        | ۵          |     |    |   |
| ■ 办事指南                                         | ·兰州市采购人数字证书 (CA) 办理申请表                 | 发布日期:  | 2023-10-24 |     |    |   |
| ■ 操作手册                                         | 系统数据修改申请单                              | 发布日期:  | 2019-06-20 |     |    |   |
| <ul> <li>■ N 数 专区</li> <li>■ 我 要 咨询</li> </ul> | 新点驱动 (甘肃互联互通版)                         | 发布日期:  | 2019-06-19 |     |    |   |
|                                                | · 中标公示(模板)                             | 发布日期:  | 2023-11-08 |     |    |   |
|                                                | · 采购文件范本                               | 发布日期:  | 2023-02-15 |     |    |   |
|                                                | · 兰州市政府集中采购委托代理协议书                     | 发布日期:  | 2022-07-29 |     |    |   |
|                                                | - 采购人诚信廉政承诺书                           | 发布日期:  | 2021-05-13 |     |    |   |
|                                                | · 视频客户端安装包1.1.5.0 (正式版)                | 发布日期:  | 2022-06-09 |     |    | - |

当专家页面发起询标时,系统【最新消息】会出现提醒,可时刻关注 最新消息提醒

| ← C ⋒ Ø A                                                                                                    | 不安全   bidder.lzggzyjy.cn:8080/TPBidder/memberframe/FrameAll                                             |                                        |                    | c u t @         | i ~      |
|----------------------------------------------------------------------------------------------------|----------------------------------------------------------------------------------------------------|----------------------------------------|--------------------|-----------------|----------|
| 💪 兰州市                                                                                                    | 电子招投标交易平台 交易乙方                                                                                          | 欢迎您!                                   | ۹۹ 😧               |                 | <b>?</b> |
| 💿 🥦 🏟 🎎 🥸 2024年0                                                                                                    | 4月15日 09时58分04秒                                                                                         |                                        |                    |                 |          |
| 工程业务<br>采购业务                                                                                                    | 重要消息                                                                                                    | 资审文件下载                                 | 开标签到解密             |                 |          |
| <ul> <li>益 交易文件下载</li> <li>益 容疑文件下载</li> <li>益 告疑文件下载</li> <li>益 上传响应文件</li> </ul>                                                                                                    |                                                                                                    | 招标公告                                   | 填写投标信息             | 操作手册            |          |
| <ul> <li>              开标签到解密      </li> <li>             還清答复         </li> <li>             最终报价         </li> </ul>                                                                                                    | 最新消息<br>> 请立即进入新点远程视频音频交流系统参加询标<br>> 请立即进入新点远程视频音频交流系统参加询标                                              | 2024-04-08  澄清文件下载<br>2024-03-27       | 投标保证金              | <mark></mark> ø |          |
| <ul> <li>         益         益         成         适         通         近         通         通         局         6         局         6         第         6         1         6         1         1         1         1         1         1         1         1         1         1         1         1         1         1         1         1         1         1         1         1         1         1         1         1         1         1         1         1         1         1         1         1         1         1         1         1         1         1         1         1         1         1         1         1         1         1         1         1         1         1         1         1         1         1         1         1         1         1         1         1         1         1         1         1         1         1         1         1         1         1         1         1         1         1         1         1         1         1         1         1         1         1         1         1         1         1         1         1         1         1         1         1         1         1         1         1         1         1         1         1         1         1         1</li></ul> | <ul> <li>清立即进入新点远程视频音频交流系统参加询标</li> <li>清立即进入新点远程视频音频交流系统参加询标</li> <li>清立即进入新点远程视频音频交流系统参加询标</li> </ul> | 2024-03-27<br>2024-03-14<br>2024-03-14 | 新点音视频交流系统          | 中标结果通知书         |          |
| <ul> <li>              違请书确认          </li> <li>             保函平合登录         </li> <li>             查看保证金         </li> </ul>                                                                                                    | 开标提醒<br>· 离开标还有 0 天                                                                                     | ····· 1                                | <del>销号停</del> 工申请 | 本月中标            |          |
|                                                                                                    | · 室叶·花有 4天                                                                                              | 上传投标文件                                 | 评标结果查询             | 累计中标<br>正元      |          |
| 投标人信息管理                                                                                                    | 对于竞争性磋商、竞争性谈判项目,为保证线上磋商、谈判效果,供应商需及                                                                      | 5时关注兰州市电子招投标交易平台(主体端)                  | ,如评审委员会发起询标通知,     | 会有待办信息(页面左上方),  | ~        |

点击【最终报价】选择询标的项目进入视频会议或者首页视频会议进 入询标项目列表,等待专家发起并接受询标。

| < C A                                                                                                    | 🧔   🛕 不安全   bidder.lzggzy                     | jy.cn:8080/TPBidder/memberframe | /FrameAll    |                 |                |              | ☆ [                                              | ] {= @                                     | · ···          |
|----------------------------------------------------------------------------------------------------|-----------------------------------------------|---------------------------------|--------------|-----------------|----------------|--------------|--------------------------------------------------|--------------------------------------------|----------------|
|                                                                                                    |                                               | 토린고스 <b>차린기</b> 도               |              |                 | <u>_</u>       | s 🧕 🧔        | · ···                                            |                                            | 2 (1)          |
|                                                                                                    |                                               |                                 |              | 欢迎您!            | <u></u>        | <b>/</b>     | 视频会议                                             | 首页 帮                                       | 助关闭            |
| 99 🔅 🚢 🤤                                                                                                    | 2024年04月15日 10时02分45秒                         |                                 |              |                 |                |              | 6                                                | 17/0-1/20 0                                | EDWEIATE       |
|                                                                                                    |                                               | 公句論是                            |              | 公句友致・           |                |              |                                                  | 7 1807994011 ()                            |                |
| 我要投标                                                                                                    | □ ○ ○ ○ ○ ○ ○ ○ ○ ○ ○ ○ ○ ○ ○ ○ ○ ○ ○ ○       | J 63#5.                         | 公句玄政         | 力 四世物。          | 采納人            | 开板日本         | 19 \$# X #0                                      | 「<br>新会议」 参                                | 与实验报价          |
| <ul> <li>交易文件下载</li> <li>答疑文件下载</li> </ul>                                                                                                    | 1                                             |                                 | 27 (3) (4)   |                 |                |              |                                                  | 3                                          | ÷ ^            |
| 上传响应文件                                                                                                    | 2                                             | A COMPANY OF A COMPANY          |              |                 |                | 202          |                                                  | 9                                          | @              |
| <ul> <li></li></ul>                                                                                                    | 3                                             |                                 |              |                 |                | 20           | .00                                              | •                                          | \$<br>\$       |
| □ 最终报价                                                                                                    | 5                                             |                                 |              |                 |                | 2023-10-31 2 | 3:10:00                                          | 5                                          | \$             |
| <ul> <li>成交通知书</li> <li>前交通知书下载</li> </ul>                                                                                                    | 6                                             |                                 |              |                 |                |              |                                                  |                                            | *              |
| ◎ 合同备案                                                                                                    | 7                                             |                                 |              |                 |                |              | 4                                                |                                            | 令<br>          |
| <ul> <li>國请书确认</li> <li>() 國 保函平台登录</li> </ul>                                                                                                    | 9                                             |                                 |              |                 |                | 2            | 10                                               | 5                                          | *              |
| 📋 查看保证金                                                                                                    | 10                                            |                                 |              |                 |                |              |                                                  | •                                          | *              |
|                                                                                                    |                                               |                                 |              |                 |                |              |                                                  |                                            |                |
| a later (/h)                                                                                                    | dd - feren i                                  |                                 | 0 - 6        |                 |                |              |                                                  | <b>6</b> 100                               | - <b>o</b> x   |
| nttp://bi                                                                                                    | aaer. <b>izggzyjy.cn</b> :8080/TPBidder/membe | rtrame/FrameAll                 | 0 + 0        | 🥝 ! 您有新消息提醒,请点: | 当查看 🤔 查看项目下所有限 | 际段(包) 🥝      | 済点击査者!您有新消 ○ ○ ○ ○ ○ ○ ○ ○ ○ ○ ○ ○ ○ ○ ○ ○ ○ ○ ○ | 想提 × 」                                     |                |
| 「「」」「」」「」」                                                                                                    | <b>州市</b> 电子招投标交易                             | 平台 交易乙方                         | ক্ষায়াক্ত । |                 |                | - <u>-</u>   | 2 2 2                                            |                                            | ぞう<br>参助<br>美団 |
| - 🥱 🔅 🍪 - 2                                                                                                    | 2024年04,日 ,分44秒                               |                                 | Magna -      |                 |                |              | Dese                                             |                                            |                |
| 工程业务                                                                                                    |                                               |                                 |              |                 |                |              |                                                  | <ul> <li>         ·   服价中期     </li> </ul> | 明 〇 历史服价       |
| 采购业务                                                                                                    |                                               | 分包编号:                           |              | 分包名称:           |                |              |                                                  |                                            | Q搜索            |
| <ul> <li>支易文件下载</li> </ul>                                                                                                    | 序 分包编号                                        |                                 | 分包名称         |                 |                | 采购人          | 开标日期                                             | 进入视频会议                                     | 参与多轮报价         |
| <ul> <li>              í發文件下载      </li> <li>             上传响应文件      </li> </ul>                                                                                                    | 2                                             |                                 |              |                 |                | 1            | 1                                                | Ð                                          | *              |
| 并标签到解密                                                                                                    | 3 [                                           |                                 |              |                 | 4              |              |                                                  | Ð                                          | *              |
| <ul> <li>這所音复</li> <li>         ・</li> <li>         ・</li></ul> | 4                                             |                                 |              |                 |                |              | )                                                | <del>ر</del><br>ج                          | *              |
| illi attrivitikan+i                                                                                                    |                                               |                                 |              |                 |                |              |                                                  |                                            |                |
| Epoint 新点远                                                                                                    | 程视频音频交流系统 日                                   | 标人端                             |              |                 |                |              |                                                  |                                            | - ×            |
| 海标而日利                                                                                                    | 耒                                             |                                 |              |                 |                |              |                                                  |                                            | Ċ              |
| 1010040000                                                                                                    | 42                                            |                                 |              |                 |                |              |                                                  |                                            |                |
| ▶ 浮标中                                                                                                    |                                               | □ 未开始评标                         |              |                 |                |              |                                                  |                                            |                |
| 标段编号:                                                                                                    |                                               | 标段编号:                           |              |                 |                |              |                                                  |                                            |                |
| 开标时间:                                                                                                    | 2024                                          | 开标时间:                           |              |                 |                |              |                                                  |                                            |                |
| 代理机构名称:                                                                                                    |                                               | 代理机构名称:                         |              |                 |                |              |                                                  |                                            |                |
|                                                                                                    |                                               |                                 |              |                 |                |              |                                                  |                                            |                |
|                                                                                                    |                                               |                                 |              |                 |                |              |                                                  |                                            |                |
|                                                                                                    |                                               |                                 |              |                 |                |              |                                                  |                                            |                |
|                                                                                                    |                                               |                                 |              |                 |                |              |                                                  |                                            |                |
|                                                                                                    |                                               |                                 |              |                 |                |              |                                                  |                                            |                |
|                                                                                                    |                                               |                                 |              |                 |                |              |                                                  |                                            |                |
|                                                                                                    |                                               |                                 |              |                 |                |              |                                                  |                                            |                |
|                                                                                                    |                                               |                                 |              |                 |                |              |                                                  |                                            |                |
|                                                                                                    |                                               |                                 |              |                 |                |              |                                                  |                                            |                |
|                                                                                                    |                                               |                                 |              |                 |                |              |                                                  |                                            |                |
|                                                                                                    |                                               |                                 |              |                 |                |              |                                                  |                                            |                |
|                                                                                                    |                                               |                                 |              |                 |                |              |                                                  |                                            |                |
|                                                                                                    |                                               |                                 |              |                 |                |              |                                                  |                                            |                |
|                                                                                                    |                                               | 中小日田                            | 11 - 1       |                 |                | া বা বি      | <b>म</b> न — -                                   | · L 1                                      | + +            |

2、最终报价。专家发起报价后,会在【最新消息】提醒,可点击查看报价的截止时间

| 🂪 <b>兰州市</b> 电子                                                                       | 招投标交易平合 交易乙方                                                                                            | 双注印 !         |        | જે 🍳      |                   | <b>?</b> 义闭 |
|---------------------------------------------------------------------------------------|----------------------------------------------------------------------------------------------------|---------------|--------|-----------|-------------------|-------------|
| 👒 🔅 📇 🤀 2024404/115E                                                                  | 108328551289                                                                                            |               |        |           |                   |             |
| 工程业务<br>                                                                              | 重要消息                                                                                                    |               | 资审文件下载 | 开标签到解密    | <b>1</b>          |             |
| <ul> <li>         ・ 直着开400(9)         ・・・・・・・・・・・・・・・・・・・・・・・・・・・・・</li></ul>         |                                                                                                    |               | 招标公告   | 填写投标信息    | 操作手册              |             |
| <ul> <li>中标业绩</li> <li>当 全界黄環</li> <li>三 玩要投标</li> </ul>                              | 最新消息。<br>- 通過与該法的局許<br>- 第85%局法通知                                                                       | 4-15<br>-15   | 澄清文件"。 | 投标保证金     | <mark>.2</mark> 8 |             |
| <ul> <li>()申文件很收</li> <li>()申證書文件很收</li> <li>() 上件资率申请文件</li> <li>() 查请书编以</li> </ul> | <ul> <li>請口即出入新点运期投稿直接交流系统會加時候</li> <li>調口即出入新点运用投稿直接交流系统會加時候</li> <li>調口即出入新点运用投稿直接交流系统會加時候</li> </ul> | 2<br>20a - a7 | 控制价文件下 | 新点音视频交流系统 | 中标结果通知书           |             |
| ● insteate                                                                            | ナイの規範<br>bidder.kggzyjy.cn/8080/TFBidder/memberframe/FrameAll                                           |               |        |           | \$ <b>0</b> \$    | 6 % ···     |

左侧菜单栏【最终报价】找到对应项目,点击【参与多轮报价】【新增 报价】进行报价

注意: 签章后不可再进行报价, 所以确认报价正确后再进行签章!

| 01 项目信息                                        |                              |      |                     |      |      | —  |
|------------------------------------------------|------------------------------|------|---------------------|------|------|----|
| 分包编号:                                          | Sector and the sector        |      |                     |      |      |    |
| 分包名称:                                          | (                            |      |                     |      |      |    |
| 采购人:                                           |                              |      | 执行机构:               |      |      |    |
| 标书送达时间:                                        | 2024-03-14 21:57:24          |      | 投标报价:               |      |      |    |
| 02 投标报价                                        |                              |      |                     |      |      | —  |
| 刷新页面 <mark>报价提交后请点击报</mark><br>当前处于第3轮报价阶段,您的报 | 钮刷新页面,同时若报价未结束可进行下一<br>介已提交。 | 轮报价! |                     |      |      |    |
| 序 报价次数                                         | 报价单位                         | 报价人  | 报价时间                | 签章状态 | 提交状态 | 报价 |
| 1 3                                            | Б                            |      | 2024-04-15 10:26:34 | 已签章  | 已提交  | Q  |
| 2 1                                            | 测试1                          | 标书报价 | 2024-03-14 13:57:24 | 已签章  | 已提交  | Q  |